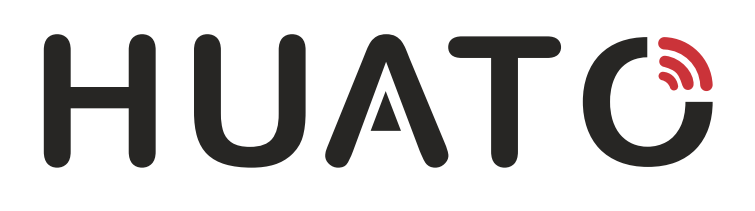

# S400W 系列 无线温湿度记录仪用户手册

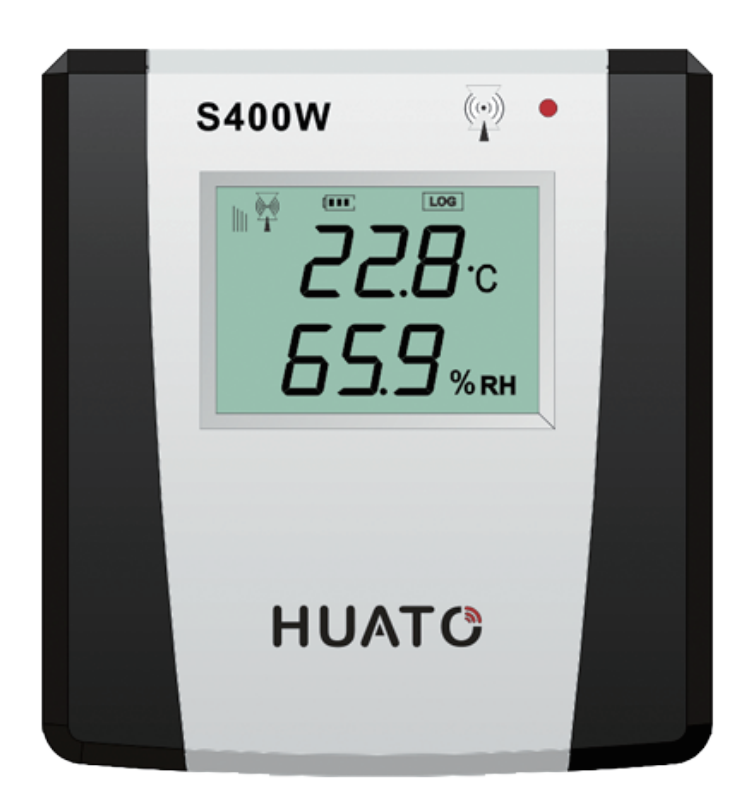

## 目 录

| 第一章 产品介绍                        | 1   |
|---------------------------------|-----|
| 1.1 产品特点                        | 1   |
| 1.2 使用范围                        | 1   |
| 1.3 性能参数                        | 2   |
| 1.4 HE2400& HE2410 无线基站外观示意图    | 3   |
| 1.5 S400W 系列无线记录仪带 LCD 显示       | 4   |
| 1.6 S400W 系列 LCD 符号说明           | 4   |
| 1.7S400W-ND 系列无线温湿度记录仪不带 LCD 显示 | 5   |
| 1.8 安装电池                        | 5   |
| 第二音 软件使用指菌                      | 6   |
|                                 |     |
| 2.1 安装软件                        | 6   |
| 2.2 设置 HE2400 无线基站的 RJ45 模块     | 6   |
| 2.3 ToMonitor 软件使用              | 7   |
| 2.3.1 打开运行软件                    | 7   |
| 2.3.2 系统设置                      | 8   |
| 2.3.4 通讯设置                      | 8   |
| 2.3.5 用户管理                      | 9   |
| 2.3.6 分区管理                      | 9   |
| 2.3.7 设备管理                      | 10  |
| 2.3.8 实时曲线按钮                    | 11  |
| 2.3.9 文本显示按钮                    | 12  |
| 2.3.10 前一区域/后一区域按钮              | 12  |
| 2.3.11 监测列表按钮                   | 12  |
| <b>2.4</b> 查看导出上传的数据            | 12  |
| 第三章 使用注意事项                      | .14 |
| 3.1 注意事项                        | 14  |
| 3.2 常见故障                        | 14  |

## 第一章 产品介绍

S400 无线温湿度记录仪是 HUATO 公司汲取国外同类产品优点并结合我国特点自助设计一款高速、智能的温湿度记录仪。该仪器采用无线数据传输方式采集和记录温湿度数据。它自带记录内存,可存储 8192 组数据,能实现对仓库、实验室、冰箱、冷库等环境的远程实时监测,采用 2.4G 无线网络发送数据,无需布线,操作简单,性能可靠。

#### 1.1 产品特点

#### (1) Zigbee 转 RJ45 无线中继技术参数

- 无线传输速率: 115200bps。
- 可连接无线记录仪终端数目 64 台。
- 支持频段数目: 15 个频段
- 无线接口: Zigbee 自组网, 自动寻找最优链路传输数据
- 内置 RJ45 接口,将接收的无线数据从局域网传输到服务器
- 可同时作为中继/网关使用,用于接受无线温湿度记录仪发送的无线信号
- 电源: 12V DC 电源

#### (2) 无线记录仪技术参数

- 无线传输速率: 115200bps。
- 液晶显示分辨率温度 0.1℃/湿度 0.1%RH。
- 声光报警(LED 灯+蜂鸣器)。超过任意通道设定的上下限,则自动报警。
- 瑞士原装进口一体式温湿度传感器。
- 记录间隔 2s-24h 自定义设置。
- 支持记录断点续传功能。
- 无线传输速率: 115200bps, 最大传输距离: 100-500米(空旷无阻挡环境下测试数据)。
- 使用 Zigbee 2.4G 无线网络

#### 1.2 使用范围

广泛应用于农业研究、食品、医药、仓库、冷库、冰箱、机房、化工、气象、环保、电子、实验室等 领域的温湿度监测监测,典型客户包括中国国家博物馆、国家电网公司档案馆、香港南洋烟草、上海味觉 糖、华大基因研究院、江苏省农科院等知名单位。

## 1.3 性能参数

| 型号          | 测量精度              | 测量范围                 | 传感器类型        | 备注                                            |
|-------------|-------------------|----------------------|--------------|-----------------------------------------------|
| S400W-TH    | ±0.5℃/±3%RH       | -20~ 70℃<br>0~100%RH | 内置温湿度一体式传感器  | 1.5V AA 电池*4<br>9V DC<br>LCD 双路显示             |
| S400W-EX    | ±0.5℃/±3%RH       | -40~ 85℃<br>0~100%RH | 外置温湿度一体式传感器  | 1.5V AA 电池*4<br>9V DC<br>LCD 双路显示             |
| S400W-ET    | ±0.5℃             | -40~85℃              | 单通道外置温度传感器   | 1.5V AA 电池*4<br>9V DC<br>LCD 单路显示             |
| S400W-EK    | ± (1-2%FS)        | -100~300℃            | 外置热电偶温度传感器   | 1.5V AA 电池*4<br>9V DC<br>LCD 单路显示<br>适用于超低温检测 |
| S400W-DT    | ±0.5℃             | -40~85℃              | 双通道外置温度传感器   | 1.5V AA 电池*4<br>9V DC<br>LCD 双路显示             |
| S400W-T     | ±0.5℃             | -40~85℃              | 单通道外置温度传感器   | 1.5V AA 电池*4<br>9V DC<br>LCD 单路显示             |
| S400W-EPT   | ±0.5℃             | -40~120℃             | 外置PT100针式传感器 | 1.5V AA 电池*4<br>9V DC<br>LCD 双路显示             |
| S400W-DP    |                   |                      |              |                                               |
| S400W-C02   | 0~20%/±70PPM+/-5% | 0~20000PPM           |              |                                               |
| S400W-TH-ND | ±0.5℃/±3%RH       | -20∼ 70℃<br>0~100%RH | 内置温湿度一体式传感器  | 1.5V AA 电池*4<br>9V DC<br>无 LCD 显示             |
| S400W-EX-ND | ±0.5℃/±3%RH       | -40~85℃<br>0~100%RH  | 外置温湿度一体式传感器  | 1.5V AA 电池*4<br>9V DC<br>无 LCD 显示             |
| S400W-ET-ND | ±0.5℃             | -40~85℃              | 单通道外置温度传感器   | 1.5V AA 电池*4<br>9V DC<br>LCD 双路显示             |
| SOOOW-EK-ND | ± (1-2%FS)        | -200~480℃            | 外置热电偶温度传感器   | 1.5V AA 电池*4<br>9V DC<br>无 LCD 显示<br>适用于超低温检测 |
| S430W-TH    | ±0.3°C/±3%RH      | -20~ 70℃<br>0~100%RH | 内置温湿度一体式传感器  | 1.5V AA 电池*4<br>9V DC<br>LCD 双路显示             |
| S430W-EX    | ±0.3°C/±3%RH      | -40~ 85℃<br>0~100%RH | 外置温湿度一体式传感器  | 1.5V AA 电池*4<br>9V DC<br>LCD 双路显示             |

1.4 HE2400& HE2410 无线基站外观示意图

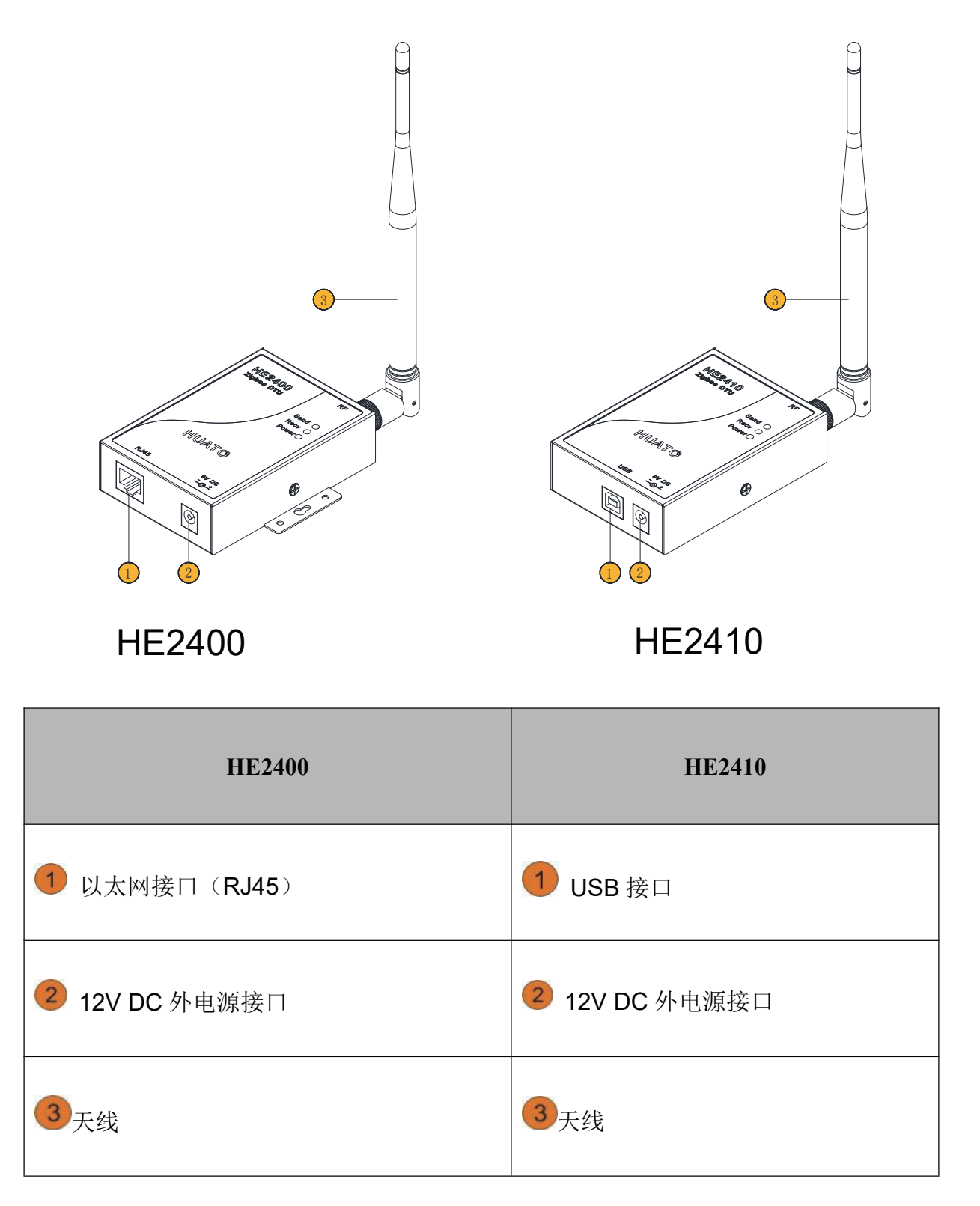

## 1.5 S400W 系列无线记录仪带 LCD 显示

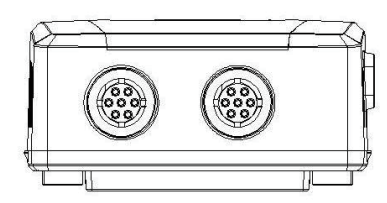

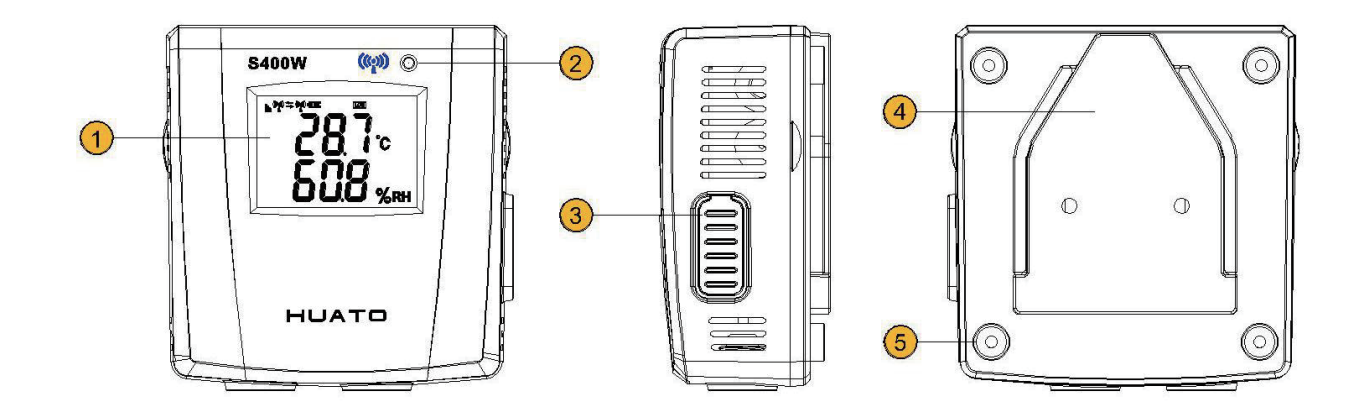

| 1 LCD 显示区                        | 4 墙壁固定挂板  |
|----------------------------------|-----------|
| 2 LED 指示灯:温湿度超过设定的上下限,此灯会闪烁并响声报警 | 5 后盖固定螺丝位 |
| 3 USB 跟 DC 电源接口                  |           |

## 1.6 S400W 系列 LCD 符号说明

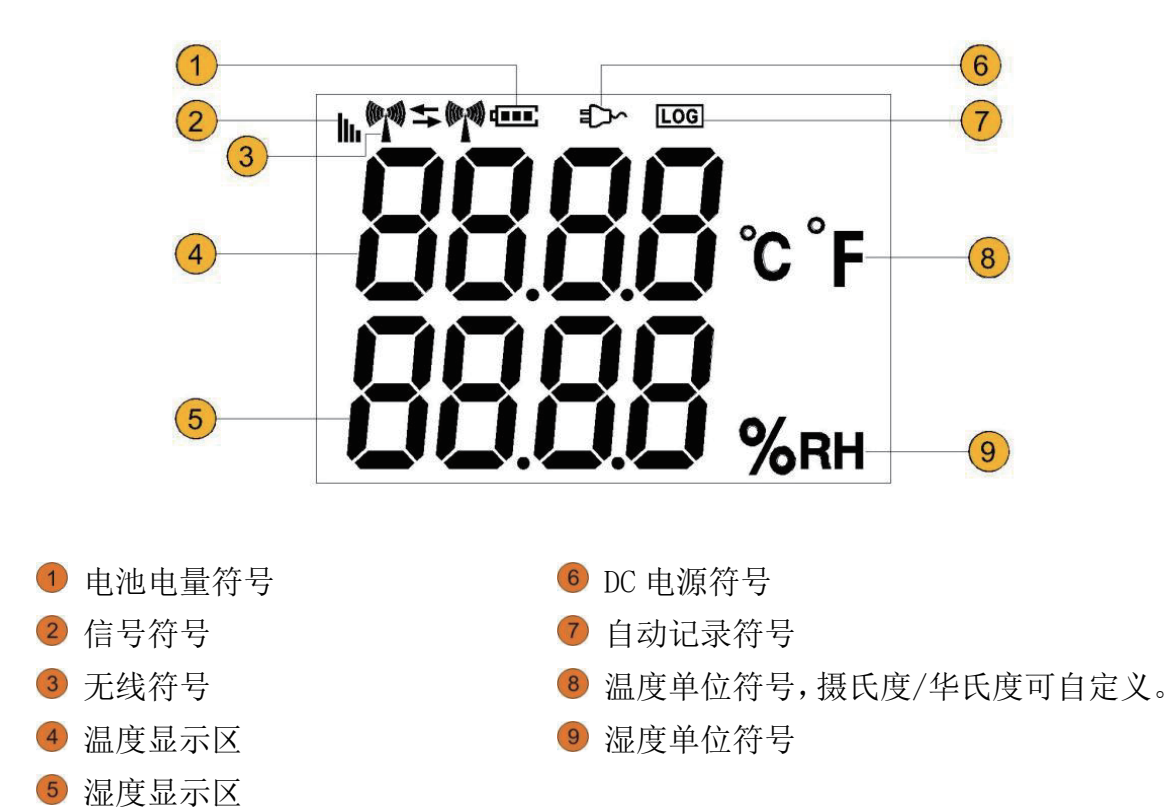

1.7S400W-ND 系列无线温湿度记录仪不带 LCD 显示

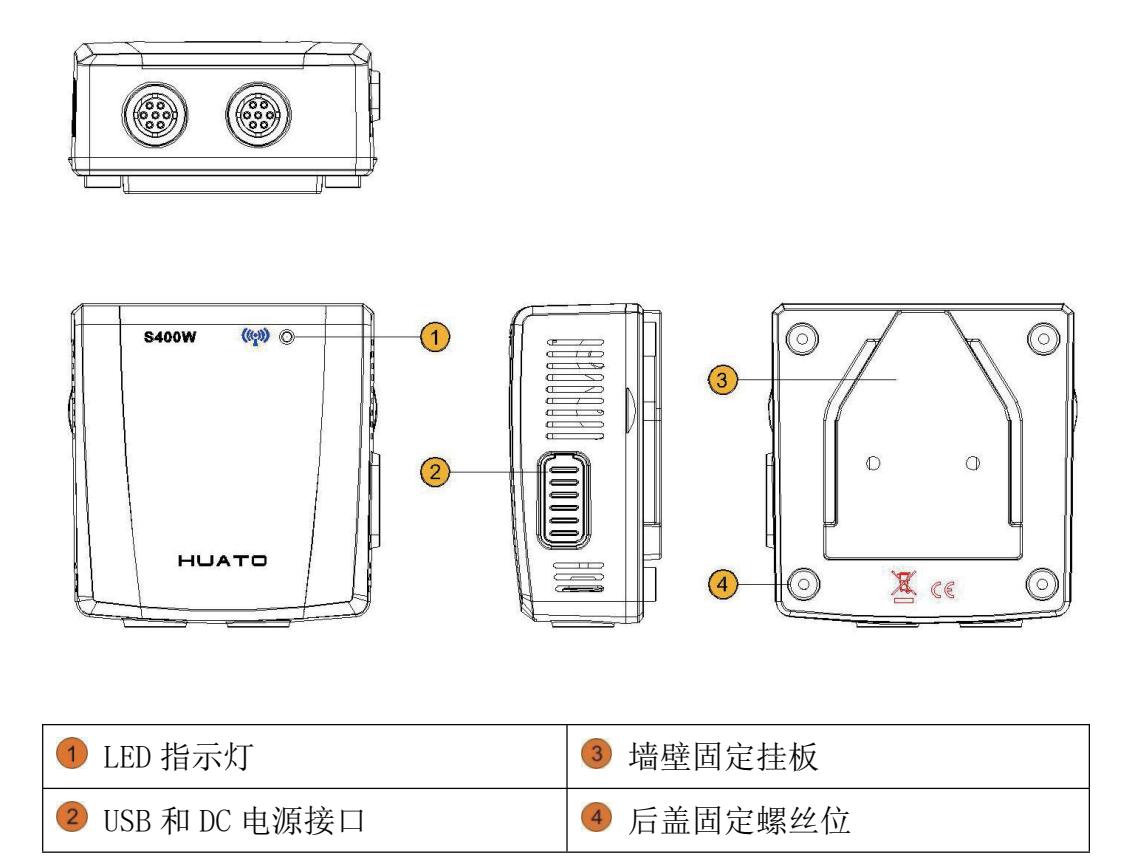

## 1.8 安装电池

用螺丝刀松开后盖固定螺钉1,根据电池仓提示方向安装4节1.5V AA 电池2即可。

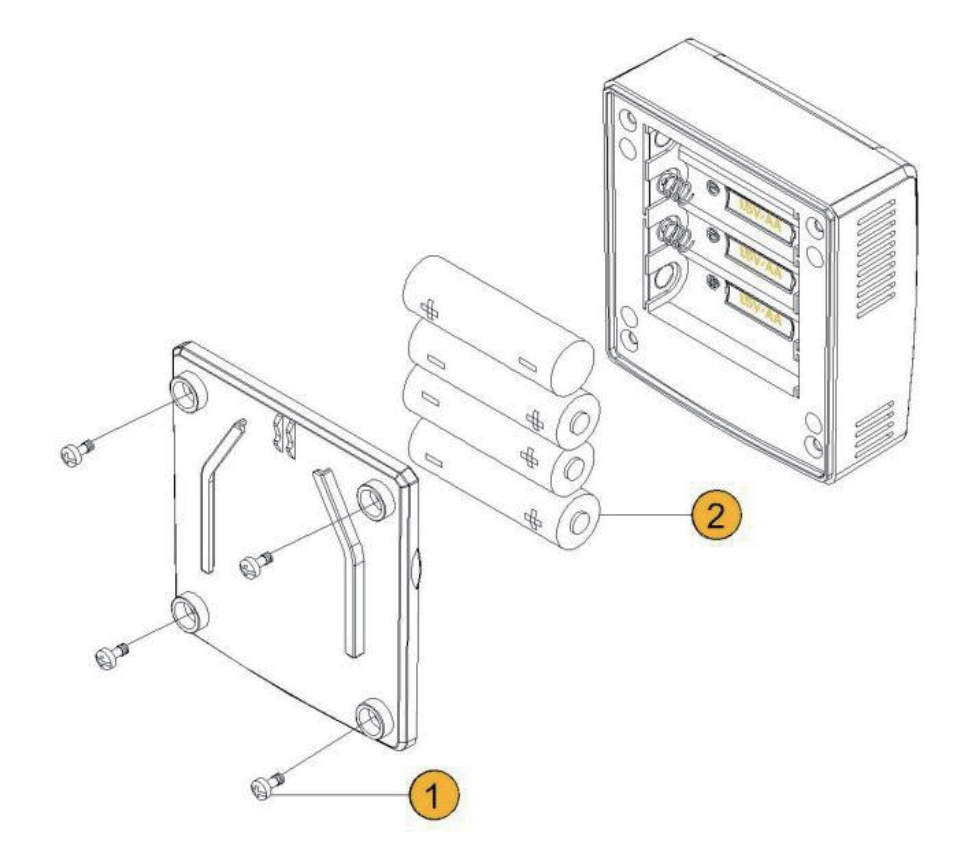

## 第二章 软件使用指南

#### 2.1 安装软件

- (1) Monitor 软件光盘放入光驱, ToMonitor\_V8 软件到电脑硬盘上即可。(注意: 建议不要安装在 C 盘,防止操作系统崩溃数据丢失,有利于保护数据。)
- (2) 打开文件夹找到 ToMonitor 图标
- (3) 该仪器可使用 HE2400 或 HE2410 无线基站上传数据。若使用 HE2410 基站上传数据,需安装驱动。 找到光盘里 USB\_Driver 目录点击 Setup. exe 程序,弹出对话框点击"INSTALL"按钮,稍候片刻, 该程序自动将驱动信息自动安装到计算机中。若使用 HE2400 的基站,不需要安装驱动。

#### 2.2 设置 HE2400 无线基站的 RJ45 模块

HE2400插上12V电源,插上RJ45网口,在文件夹中打开Lanconfig,弹出界面如下图所示:

|                |                                                                                                    | ID | Name       | IP Address     | MAC Address       |
|----------------|----------------------------------------------------------------------------------------------------|----|------------|----------------|-------------------|
| Jame:          | 12345678                                                                                                    | 1  | HUATOR2696 | 192.168.10.162 | 00:04:a3:aa:08:1b |
| iume.          | I                                                                                                    | 2  | HE24001135 | 192,168,10,213 | 00:04:a3:ab:01:eb |
| Vork Made      | 2 Ten Client                                                                                                    | 3  | HUATOR2263 | 192.168.10.165 | 00:04:a3:aa:05:e7 |
| VOIK MOUE.     | 15. Top clienc                                                                                                    | 4  | HUATOR1062 | 192.168.10.152 | 00:04:a3:aa:00:47 |
| 1112010        |                                                                                                    | 5  | HUATOR2665 | 192.168.10.164 | 00:04:a3:aa:07:9c |
| aud kate:      | 115200                                                                                                    | 6  | HE2485     | 192.168.10.66  | 00:04:a3:bb:05:01 |
|                | La contra contra | 7  | HE20160003 | 192.168.10.171 | 00:04:a3:00:03:60 |
| HCP Mode:      | Disable                                                                                                    | 8  | HE24851192 | 169.254.93.198 | 00:04:a3:cc:00:99 |
|                |                                                                                                    | 9  | HUATOR2614 | 192.168.10.161 | 00:04:a3:aa:07:69 |
| P Address:     | 192 . 168 . 10 . 208                                                                                                    | 10 | HUATOR2543 | 192.168.10.154 | 00:04:a3:aa:07:1f |
|                | 1                                                                                                    | 11 | HUATOR2301 | 192.168.10.166 | 00:04:a3:aa:06:1b |
| Net Mask:      | 255 , 255 , 255 , 0                                                                                                    | 12 | HUATOR1790 | 192.168.10.170 | 00:04:a3:aa:04:07 |
|                | 1                                                                                                    | 13 | HUATOR2308 | 192.168.10.163 | 00:04:a3:aa:06:22 |
|                |                                                                                                    | 14 | HE24000072 | 192.168.10.179 | 00:04:a3:ff:03:3f |
| Sateway IP:    | 192 . 168 . 10 . 1                                                                                                    | 15 | 12345678   | 192.168.10.208 | 00:04:a3:ff:45:12 |
|                | 1                                                                                                    | 16 | HE20160000 | 192.168.10.172 | 00:04:a3:00:03:6e |
| istening Port: | 4001                                                                                                    | 17 | HUATOR1743 | 192.168.10.169 | 00:04:a3:aa:02:42 |
| AC Address:    | 00:04:a3:ff:45:12                                                                                                    |    |            |                |                   |
| Object IP:     | 192 . 168 . 10 . 82                                                                                                    |    |            |                |                   |
| Object Port:   | 5567                                                                                                    |    |            |                |                   |

(1) 点击【Search Modules】搜索设备, 右半边界面将显示已连接在局域网内的无线基站名称和IP地址。

注: LanConfig软件使用UDP广播协议进行模块搜素,确保防火墙或者杀毒软件没有屏蔽该软件。

- (2) 选中搜索出的HE2400无线基站的序列号并双击获取属性。
- (3) Name仪器名称: 可根据实际需要修改。(注:出厂设置为仪器序列号)
- (4) Work Model工作方式:设置为TCP Client模式。
- (5) Baud Rate波特率: 设置为115200
- (6) DHCP Mode中继服务:选择Disable关闭状态。建议选择固定IP地址,保证网络稳定性。
- (7) Address IP地址/Net Make子网掩码/Gateway IP网关:修改IP信息,网关要同当前局域网一致,IP地址为HE2400无线基站IP(注:此IP不要与其他仪器IP冲突)
- (8) Object IP目标IP: 此IP地址与控制计算机的固定IP地址一致。
- (9) Object Port目标端口号: 默认为4588与ToMonitor软件的TCP监听端口一致
- (10) 点击【Apply Changes】提交更改,会弹出"更改设备信息成功"对话框,最后点确认。

## 2.3 ToMonitor 软件使用

## 2.3.1 打开运行软件

仪器上电开机,HE2400 通电接上以太网或者HE2410 通电连上USB 接口。

双击<sup>梁 Maity Franka</mark>图标,点击【登录】按钮进入登陆界面如下图,初始用户名与密码都是"admin" (不区分 大小写)。</sup>

|             | nitor Pro V | 8.4.5 for (       | SP    | 10010 |       | - |   |      |
|-------------|-------------|-------------------|-------|-------|-------|---|---|------|
| 系统(S)<br>登录 | 管理(M)       | 监测(L)<br>()<br>通讯 | 运行(R) | 授权(L) | 关于(A) |   |   | いたが、 |
| 登录          | /登出 系统      |                   |       |       |       | × | ] |      |
|             |             | 用户名称              | : [   | ADMIN |       |   |   |      |
|             |             | 用户密码              | : [   | ****  |       |   |   |      |
|             | (           | Ӯ 登录              | ŧ     | 3     | 取消    |   |   |      |
|             |             |                   |       |       |       |   | J |      |
|             |             |                   |       |       |       |   |   |      |

成功登陆 ToMonitor 软件后,工具栏菜单键全部激活,如下图所示:

| Tomonitor GSP ¥8.4.1 |                                  |                                       |                              |                              | _ 8 ×                                             |
|----------------------|----------------------------------|---------------------------------------|------------------------------|------------------------------|---------------------------------------------------|
| 系统(2) 管理(1) 监测(1) 运行 | (b) 授权 (L) 关于 (L)                |                                       |                              |                              |                                                   |
|                      |                                  | A A A A A A A A A A A A A A A A A A A |                              |                              |                                                   |
| 区域列表 ↓ ×<br>□ □ 分区列表 | 38号2389                          | 39号2144                               | 40号2599                      | 41号2425                      | 42号2147                                           |
| 103 IV IV            | 0.0 <sup>C</sup> / <sub>30</sub> | 0.0 <sup>v</sup> / <sub>30</sub>      |                              |                              | 0.0 <sup>C</sup> / <sub>30</sub>                  |
|                      | 0.0 <sup>%</sup> / <sub>75</sub> | 0.0 <sup>s</sup><br>75<br>45          | 0.0 <sup>s</sup><br>45       | 0.0 <sup>s</sup><br>75<br>45 | 0.0 <sup>\$</sup> / <sub>75</sub> / <sub>45</sub> |
|                      | 00:00                            | 00:00                                 | 00:00                        | 00:00                        | 00:00                                             |
|                      | 43号2256                          | 44号2584                               | 45号2195                      | 46号2181                      | 47号2232                                           |
|                      |                                  | 0.0                                   |                              | 0.0                          |                                                   |
|                      | 0.0 × 75                         | 0.0 × 75                              | 0.0 × 75                     | 0.0 ×                        | 0.0 ×                                             |
|                      | 00:00                            | 00:00                                 | 00:00                        | 00:00                        | 00:00                                             |
|                      | 48号2465                          | 49号3444                               | 50号2392                      | 51号2145                      | 52号2207                                           |
|                      |                                  | 0.0                                   |                              |                              |                                                   |
|                      | 0.0 × 75 45                      | 0.0 <sup>x</sup><br>75<br>45          | 0.0 <sup>x</sup><br>75<br>45 | 0.0 × 75<br>45               | 0.0 × 75<br>45                                    |
|                      | 00:00                            | 00:00                                 | 00:00                        | 00:00                        | 00:00                                             |
|                      |                                  |                                       |                              |                              |                                                   |
|                      |                                  |                                       |                              |                              | ,                                                 |
|                      |                                  |                                       |                              |                              |                                                   |
|                      |                                  |                                       |                              |                              |                                                   |

#### 2.3.2 系统设置

点击 \_ 按钮,弹出如下对话框:

- (1) 自定义软件名称: 根据实际需求自定义软件标题名称。
- (2) 设置视窗排列数目。
- (3) 记录保存间隔

|                                       | 121                                                         | 3                                                  |
|---------------------------------------|-------------------------------------------------------------|----------------------------------------------------|
| Monitor Pro 系统设置                      |                                                             |                                                    |
| - 自定义软件名称                             | or Pro V8.6.0.3 (1)                                         | 短信报警<br>短信报警时效(分钟): 1 短信测试                         |
| 分区見示    行数目:  3    列数目:  3            | (1 <sup>~</sup> 8) (2) <sup>花录伯</sup><br>(1 <sup>~</sup> 8) | 保存间隔<br>的时长内,每台仪器将只有一条数据写入数据库中。<br>间隔: 1分钟 ▼       |
| -系统选项                                 | ) 「 报警信息入库                                                  | 🗆 GSP 🗖 FDA                                        |
| □ 自动下载                                | □ 切换地图模式                                                    | □ 分区声光报警 □ 多线程采集                                   |
| □ 自动删除<br>□ 新管理主机                     | □ 管理主机(485)                                                 | □ GPRS云端同步 □ GPRS删除                                |
| -<br>据藝Email(发件人)                     | -                                                           | ┌ 数据自动备份(每晚10点)                                    |
| 10                                    | 172.17.0.50                                                 | € PDF C LogPro C Sql                               |
| SMTP服务器:                              |                                                             |                                                    |
| SMTP服务器:<br>发件人:                      |                                                             | 数据备份目录:                                            |
| SMTP服务器:<br>发件人:<br>用户名:              | 温湿度监控<br>leafxiong@msi.com                                  | 数据备份目录:<br>C:\Users\HP\Desktop\最新ToMoni 冒目录        |
| SMTP服务器:     发件人:     用户名:     宓码:    | 温湿度监控<br>leafxiong@msi.com                                  | 数据备份目录:<br>C:\Users\⊞\Desktop\最新ToMoni 。<br>■目录    |
| SMTP服务器:<br>发件人:<br>用户名:<br>密码:<br>25 | 温湿度监控<br>leafxiong@msi.com<br>********                      | <b>数据备份目录:</b><br>C:\Users\HP\Desktop\最新ToMoni ■目录 |

#### 2.3.4 通讯设置

点击 🧱 按钮,弹出如下对话框:

无线服务器端口设置:

a. TCP 监听端口 (RJ45): 4588 (HE2400 无线基站设置此端口)

b. USB Port (USB): 端口选择 COM1~COM9 (HE2410 基站设置此端口,端口号与连接 HE2410 的 USB

端口号一致)

| 系统(S)  管理(M)  监测(L)  运行(R)  授权(L)  关于(A)    ●  ●  ●  ●  ●  ●  ●  ●    ●  ●  ●  ●  ●  ●  ●  ●  ●    ●  ●  ●  ●  ●  ●  ●  ●  ●  ●  ●  ●  ●  ●  ●  ●  ●  ●  ●  ●  ●  ●  ●  ●  ●  ●  ●  ●  ●  ●  ●  ●  ●  ●  ●  ●  ●  ●  ●  ●  ●  ●  ●  ●  ●  ●  ●  ●  ●  ●  ●  ●  ●  ●  ●  ●  ●  ●  ●  ●  ●  ●  ●  ●  ●  ●  ●  ●  ●  ●  ●  ●  ●  ●  ●  ●  ●  ●  ●  ●  ●  ●  ●  ●  ●  ●  ●  ●  ●  ●  ●  ●  ●  ●  ●  ●  ●  ●  ●  ●  ●  ●  ●  ●  ●  ●  ●  ● | ▲  ◆  ◆  ◆  ◆  ●    曲线  平面  前进  后退  节点  振音      |
|----------------------------------------------------------------------------------------------------|-------------------------------------------------|
| 通讯设置                                                                                                    |                                                 |
| ▲. GSM短信报警<br>1. GSM短信报警: <u>启动报警</u><br>2. COM端口号: COM10 ▼                                                                                                    | C. HE2410 USB-DTU 数据接收<br>4. USB Port: COM14    |
| B. 无线服务器                                                                                                    | D. RS485数据接收<br>5. RS485端口: COM17 ▼<br>E. 声光报警器 |
| 5. ICF <u>血</u> 间 病口: 4000                                                                                                    | 6. 声光报警器端口: COM12                               |
| 注思:<br>2,4、5、6设置的端口号不能重复!<br>否则会导致数据采集出错!                                                                                                    | 7. IP地址:<br>8. 端口号: 0                           |
| 🥥 确认                                                                                                    | 😢 退出                                            |

## 2.3.5 用户管理

点击 静 按钮,弹出如下对话框,根据需要添加用户名:

| 用户管理   |                                                                                       | × |
|--------|---------------------------------------------------------------------------------------|---|
| admin2 | ☑<br>测试A区<br>测试E区<br>测试B区<br>测试C区                                                     |   |
|        | 用户: admin 容码: *****<br>手机: 15815581217 Email: huato_001@163.com<br>◆ 増加用户 ※ 删除用户 ◎ 退出 |   |

## 2.3.6 分区管理

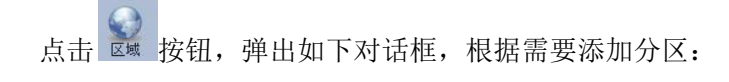

| 分区管理         |                  |                  |                  |                  |                  |                  | X                |
|--------------|------------------|------------------|------------------|------------------|------------------|------------------|------------------|
|              | 7179             | <b>1</b> 7185    | <b>1</b> 7191    | <b>7197</b>      | <b>☑</b><br>7203 | <b>☑</b><br>7209 | <b>₽</b><br>721: |
| <br>测试8区     | <b>1</b> 7180    | <b>D</b><br>7186 | <b>⊠</b><br>7192 | <b>₽</b><br>7198 | <b>⊠</b><br>7204 | <b>⊠</b><br>7210 | D.<br>721t       |
| · 测试C区       | 7181             | <b>D</b><br>7187 | <b>D</b><br>7193 | <b>D</b><br>7199 | <b>₽</b><br>7205 | <b>2</b> 7211    | <b>₽</b><br>721: |
| 测试口区         | 7182             | <b>1188</b>      | <b>₽</b><br>7194 | <b>₽</b><br>7200 | <b>7206</b>      | <b>₽</b><br>7212 | <b>1</b> 7219    |
| 编号. 104      | <b>1</b> 7183    | <b>D</b><br>7189 | <b>⊠</b><br>7195 | <b>⊠</b><br>7201 | <b>⊠</b><br>7207 | <b>⊠</b><br>7213 | <b>D</b><br>722( |
| 名称: 测试D区     | <b>D</b><br>7184 | <b>⊠</b><br>7190 | <b>₽</b><br>7196 | <b>₽</b><br>7202 | <b>⊠</b><br>7208 | <b>₽</b><br>7214 | <b>D</b><br>722: |
| 中增加分区 💥 删除分区 |                  |                  | IIII             |                  |                  |                  | >                |

注意:新增记录仪后必需划分区域,否则视窗栏不会显示新增记录仪的监控

#### 2.3.7 设备管理

点击 🔮 按钮, 弹出如下对话框:

| 器设置                                                                                                    |                     |                                           |                                                |                                                                                                    |
|----------------------------------------------------------------------------------------------------|---------------------|-------------------------------------------|------------------------------------------------|----------------------------------------------------------------------------------------------------|
|                                                                                                    |                     |                                           | 仪器类                                            | 型 ] [                                                                                                    |
| □      ■      ■      ■      ■      ■      ■      ■      ■      ■      ■      ■      ■      ■      ■      ■      ■      ■      ■      ■      ■      ■      ■      ■      ■      ■      ■      ■      ■      ■      ■      ■      ■      ■      ■      ■      ■      ■      ■      ■      ■      ■      ■      ■      ■      ■      ■      ■      ■      ■      ■      ■      ■      ■      ■      ■      ■      ■      ■      ■      ■      ■      ■      ■      ■      ■      ■      ■      ■      ■      ■      ■      ■      ■      ■      ■      ■      ■      ■      ■      ■      ■      ■      ■      ■      ■      ■      ■      ■      ■      ■      ■      ■      ■      ■      ■      ■      ■      ■      ■      ■      ■      ■      ■      ■      ■      ■ | <b>▲</b><br>48号2465 | 基本设置<br>名称: 38号2389<br>序列号: HE20142389    | 父親类型设置  类型: 无线仪器 (Zigbee) ▼  IP: 192.168.1.130 | 超限报警<br>上班延时(分钟): 0<br>下班延时(分钟): 0<br>报警方式: 元 ▼                                                                                                    |
| 39号2144 44号2584                                                                                                    | 49号3444             | 采样间隔(秒): 60<br>传感器数量: 双通道 ▼<br>中田 ● 新備    | Port: 4001<br>注接 ① 下载                          | - 掉线报警        上班延时(分钟):        0        下班延时(公钟):                                                                                                    |
| 40号2599 45号2195                                                                                                    | 50号2392             | 传感器→<br>上限: <u>30.0</u>                   | 传感器三<br>上限: 100.0                              | 1 初送時1 (カリア・)<br>报警方式: 元 ▼<br>其它设置                                                                                                    |
| 41号2425 46号2181                                                                                                    | 51号2145             | 下限: 0.0<br>类型: 0 温度(*C) ▼<br>小数点位数: 0.0 ▼ | 下限: 0.0<br>类型: 7 差压(Pa) ▼<br>小数点位数: 0.0 ▼      | 助电报答:  于机短信 ▼<br>声光报答:  所有时间打开 ▼<br>附加信息:                                                                                                    |
| <b>□ 2000 1000 1000 1000 1000 1000</b><br>42号2147 47号2232                                                                                                    | □ ////<br>52号2207   |                                           | 传感器四<br>上限: 0.0<br>下限: 0.0                     | 报警连发次数: 5<br>延长时间(分钟): 0                                                                                                    |
| □ 选择所有仪器                                                                                                    |                     | 类型: 1 湿度( xRH) ▼<br>小数点位数: 0.0 ▼          | 类型:  0 温度(*C)  」    小数点位数:  0  」               | 中增加  Image: Weight field    Image: Image: Ima |

(1)【基本设置】记录仪参数设置

名称:可根据实际情况来命名,每台仪器名称不可重复。

序列号: 输入记录仪上面贴的 10 位序列号。

仪器类型:设置选择为"无线仪器"。

采样间隔(分钟): 仪器数据的刷新间隔, 可根据实际情况设置。

传感器数量:选择单通道只显示1路(只显示一个通道的数据,单温记录仪可以选此项),选择双通道显示 2路(显示两个通道的数据,温湿度记录仪可选择此项)。

(2)【传感器一】

上限:可以设定上限值,当超过设定值,监测值以红色字体显示,请以实际需求设定报警方式发送报警信息。

下限:可以设定下限值,当超过设定值,监测值以红色字体显示,请以实际需求设定报警方式发送报警信息。

类型:温度/湿度(请根据购买记录仪类型做出相应选择。)

(3)【传感器二】

上限/下限:可以实际情况设定上下限值,当超过设定值,监测值以红色字体显示,同时会根据设定报警方 式发送报警信息

类型:温度/湿度

声光报警:可选上班时间关闭或者所有时间打开。

增加按钮功能:首先选中对话框其中1台记录仪,将属性显示出来,输入新的名称和序列号,其它参数根据实际情况设定,然后点击增加即可。

修改按钮功能: 首先选中对话框其中1台记录仪, 根据实际情况设定相关参数, 点击修改按钮会弹出修改 成功对话框, 然后点击确定即可。

删除按钮功能: 首先选中对话框其中1台记录仪, 点击删除按钮会弹出删除成功对话框, 然后点击确定即 可。

退出按钮:点击退出按钮,即可退出设备管理对话框。

#### 2.3.8 实时曲线按钮

点击 🚟 按钮,视窗以曲线形式显示,如下图所示:

| Tellonitor GSP V8.4.1 |                                         |                                                     |                                         |                                                     | _6>       |
|-----------------------|-----------------------------------------|-----------------------------------------------------|-----------------------------------------|-----------------------------------------------------|-----------|
| 系统心 管理心 協制心 运         | 行心 授权心 关于心                              |                                                     |                                         |                                                     |           |
| 📋 💥 🤮 🕌               | N 😥 🥰 🚢 🚕 🥠 🗆                           | ) 📤 🧕 🔓 🥥 🥝                                         |                                         |                                                     |           |
| 区域列数 <sup>2</sup> ×   |                                         |                                                     |                                         |                                                     |           |
| 🖃 🧊 分区列表              | 38号2389                                 | 39号2144                                             |                                         | 41号2425                                             | 42号2147   |
|                       | Aver                                    | Autor                                               | Aure                                    | A 101                                               | Aver      |
|                       | *1                                      | * <del></del>                                       |                                         | *4                                                  | *         |
|                       | A- 5                                    | 4-                                                  | N                                       | *                                                   | 4-        |
|                       | ×                                       | ×                                                   | ×                                       | *                                                   | ×         |
|                       | 2                                       | 2-                                                  | 2                                       | 2 -                                                 | 2-        |
|                       | 8                                       | A                                                   | 10-                                     | 8 - Tes                                             | 8-        |
|                       | • • • • • • • • • • • • • • • • • • • • | · <del>] · · · · · · · · · · · · · · · · · · </del> | • <del>••••</del>                       | · <del>] · · · · · · · · · · · · · · · · · · </del> | ·         |
|                       |                                         |                                                     |                                         | 1 N N N N                                           | 2 R A     |
|                       | 4982950                                 |                                                     |                                         |                                                     |           |
|                       | A 194                                   | A ver                                               | A 197                                   | Aut                                                 | A une     |
|                       | * T ····                                | *                                                   | *1 ···                                  | * 1                                                 | * 1 ····  |
|                       | * · · · · · · · · · · · · · · · · · · · | 4                                                   | * · · · · · · · · · · · · · · · · · · · |                                                     | 4         |
|                       | x                                       | x                                                   | ×                                       | ×                                                   | ×         |
|                       | 2                                       | 2-                                                  | 2                                       | 2-                                                  | 2-        |
|                       | N-                                      | 1                                                   | 10                                      | *                                                   | *         |
|                       | • • • • • • • • • • • • • • • • • • • • | · <del>] · · · · · · · · · · · · · · · · · · </del> | • + • • • • • • • • • • • • • • • • • • | · <del>- · · · · · · · · · · · · · · · · · ·</del>  | ·         |
|                       |                                         |                                                     |                                         |                                                     |           |
|                       | 1050105                                 |                                                     |                                         |                                                     |           |
|                       | 10 0 2103                               | 40.0 2444                                           | 30 5 2392                               | 01 9 21 40                                          | 32 9 2201 |
|                       | • 1 • • • • • • • • • • • • • • • • • • | *****                                               | » f                                     | * 1 ····                                            | *****     |
|                       |                                         | 4-                                                  | A                                       | -                                                   | 4         |
|                       | ×-                                      | *                                                   | »-                                      | *-                                                  | *-        |
|                       | 2                                       | 2                                                   | 2                                       | 2                                                   | 2         |
|                       | 0-                                      | a                                                   | 10                                      | e-                                                  | **        |
|                       |                                         |                                                     | • • • • • • • •                         |                                                     |           |
|                       |                                         |                                                     |                                         |                                                     |           |
|                       |                                         |                                                     |                                         |                                                     |           |
|                       |                                         |                                                     |                                         |                                                     |           |
|                       |                                         |                                                     |                                         |                                                     |           |
|                       |                                         |                                                     |                                         |                                                     |           |
|                       |                                         |                                                     |                                         |                                                     |           |
|                       |                                         |                                                     |                                         |                                                     |           |
|                       |                                         |                                                     |                                         |                                                     |           |

#### 2.3.9 文本显示按钮

🌻 🔒 🔮 🧯 0.0 0.0 0.0 0.0 0.0 0.0 0.0 0.0 0.0 0.0 0.0 0.0 30 0 5 75 45 0.0 0.0 0.0 0.0 0.0 0.0 30 0 5 75 0.0 0.0 0.0 0.0 0.0

点击 🤮 按钮,视窗以文本数字形式显示,如下图所示:

#### 2.3.10 前一区域/后一区域按钮

点击 🙀 📓 按钮,可以切换视窗页面查看监控数据,键盘的上下左右按键也可切换。

#### 2.3.11 监测列表按钮

点击 转点 按钮,显示或隐藏分区列表。

### 2.4 查看导出上传的数据

(1) 打开华图软件文件夹里面的 ToClient 图标并打开软件,如下图所示:

ToClientV8.6.3.0.exe

(注: 打开 ToClient 时,在 ToMonitor 打开的状态下使用,否则会提示连接服务器失败,查看不了数据)

(2) 登陆连接

| 文1年(F | ) 数据(D) 帮助(H)            |
|-------|--------------------------|
| 豊     | 录到远程服务器 X                |
|       | IP地址(Address): 127.0.0.1 |
|       | 端口 (Port): 4588          |
|       | 网络速度 (Net Speed)         |
|       | 用户名 (User Name):admin    |
|       | 密码 (Password): 点连接 ****  |
|       | 🔿 连接 💦 取 消               |

(注:端口号为 ToMonitor 底下显示的【LAN】号加 1,用户名和密码都为 admin)

(3) 点击【查询记录】图标,弹出以下对话框。勾选要查询的仪器,选择要查询的时间段,点击【开始查询】

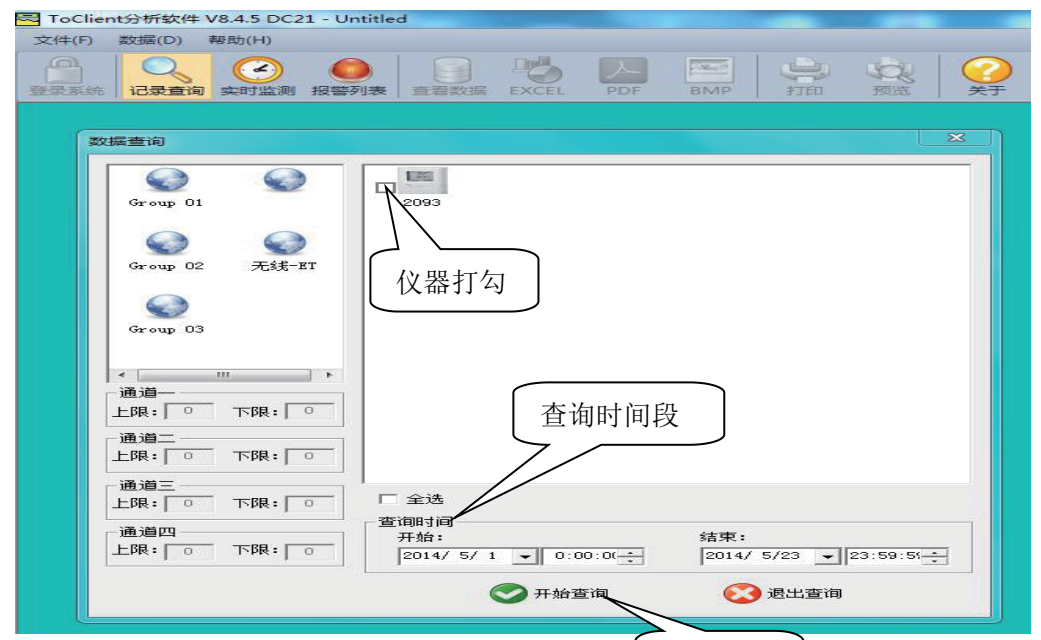

(4) 弹出以下对话框, 查看对应的数据分析图。

开始查询

| +(F) 数       | 据(D) 帮助(H) |                |       |           |            |       |           |          |
|--------------|------------|----------------|-------|-----------|------------|-------|-----------|----------|
| )<br>Str. ii |            | (<br>) 报警列表 查看 |       | PDF BMP   | (中)<br>打印  |       |           |          |
|              |            |                |       | 2093数据分析图 |            |       |           |          |
| 2/1          | 测量通道       | 22条证录          | 开始时间。 | 2014-05-2 | 3 10:35:00 | 结束时间, | 2014-05-2 | 19:05:00 |
|              | 遗道01;      | °C             | 最大值:  | 29.9      | 最小值:       | 28.3  | 平均值:      | 28.9     |
|              | 通道02,      | 5.55           | 最大位,  | \$7. S    | 最小位,       | 84. 3 | 平均值。      | S5. S    |
| 82           |            |                |       |           |            |       |           | et 10    |
| 10           | 11         | , i            | 16.55 | 17.10     | 17:30      |       | 17.45     | 18.05    |

(5) 点击【查询数据】图标, 弹出以下对话框, 查看实时数据。

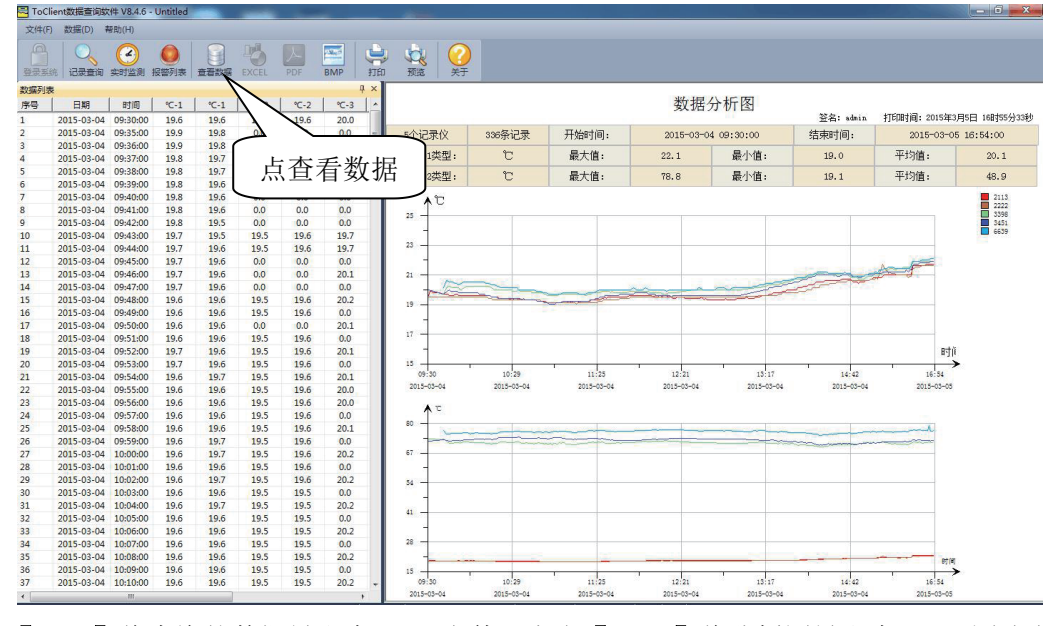

(6) 点击【PDF】将查询的数据导出为 PDF 文件,点击【BMP】将分析图导出为 BMP 图片文件。

## 第三章 使用注意事项

#### 3.1 注意事项

- 本记录仪防水等级为 IP34,如果外壳上有水分,切勿进行 USB 连接操作,以防电子线路遇水短路。
  短路可能导致仪器损坏。
- 本记录仪采用 ABS 工程防火塑料外壳,防止酸碱等化学品对外壳的腐蚀。
- 如果出现故障,必须由授权的专业人员进行维修,请不要自行维修、改装。
- 本仪器所配置的4节1.5V锂电池不能充电,也不允许短路,否则可能会发生危险。废弃电池请妥
  善处理,保护环境。

## 3.2 常见故障

● 液晶显示暗淡

原因: 电池电量不足或环境温度过低或者过高。

解决办法:更换电池。如果是因为环境温度造成,请立即将记录仪拿出该环境中,避免记录仪损伤。

● LOG 符号消失

原因:当电池电量过低时,将不会有充足的电量来维持记录功能在该记录仪上。 解决方法:更换电池。

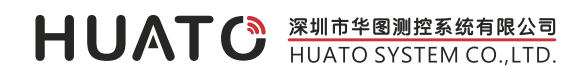

深圳市华图测控系统有限公司

电 话: 0755-2997-7605 传 真: +86-755-2974-8856 邮 箱: sales@huato.com 网 址: www.huato.cn 售后服务: 0755-2997-7605 技术维护: 0755-2997-7605

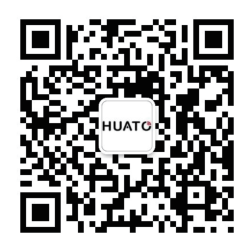

官方微信公众号